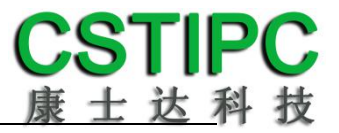

### 使用产品之前请仔细阅读产品说明书

# K-U89TK 主板说明书

# 版本: v1.0

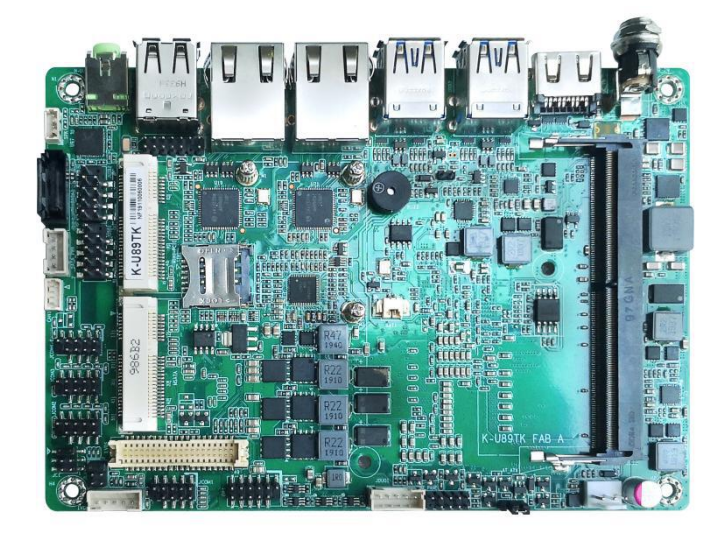

| 型号   | U89TK-4205U        | U89TK-8145U        | U89TK-8365U        | U89TK-8565U        |
|------|--------------------|--------------------|--------------------|--------------------|
| CPU  | 赛扬 4205U           | 酷睿 i3-8145U        | 酷睿 i5-8365U        | 酷睿 i7-8565U        |
| 主频   | 1.8GHz             | 2.1~3.9GHz         | 1.6~4.1GHz         | 1.8~4.6GHz         |
| 核心   | 2                  | 2                  | 4                  | 4                  |
| 按日   | Intel UHD Graphics | Intel UHD Graphics | Intel UHD Graphics | Intel UHD Graphics |
| 校亚   | 610                | 620                | 620                | 620                |
| TDP  | 15W                | 15W                | 15W                | 15W                |
| 図ロ   | 2                  | 2                  | 2                  | 2                  |
| 串口   | 6                  | 6                  | 6                  | 6                  |
| VGA  | 1                  | 1                  | 1                  | 1                  |
| HDMI | 1                  | 1                  | 1                  | 1                  |
| USB  | 8                  | 10                 | 10                 | 10                 |
| CAN  | 1                  | 1                  | 1                  | 1                  |
| PS/2 | -                  | -                  | -                  | -                  |
| GPIO | 8                  | 8                  | 8                  | 8                  |
| BIOS | -                  | -                  | -                  | -                  |

### K-U89TK 主板型号差异表

# **CSTIPC** 康士达科技

#### 目录

| 1注意事项             | 1  |
|-------------------|----|
| 2产品概述             | 2  |
| 3产品规格             | 3  |
| 3.1 主板规格表         | 3  |
| 3.2 主板尺寸          | 4  |
| 4 实物接口介绍          | 5  |
| 4.1 主板正面图         | 5  |
| 4.2 主板背面图         | 5  |
| 4.3 主板后 IO 图      | 6  |
| 5 插针功能定义          | 7  |
| 5.1 插针分布图         | 7  |
| 5.2 丝印描述          | 8  |
| 5.3 接口插针与跳针定义     | 10 |
| 6 BIOS 设置         | 13 |
| 6.1 日期和时间设置       | 13 |
| 6.2 CSTIPC 常用功能设置 | 14 |
| 6.3 其他功能设置        | 20 |

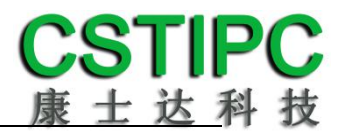

### 1 注意事项

#### 商标

本手册所提及的商标与名称都归其所属公司所有。

#### 注意

1. 使用前,请先详细阅读说明书,避免误操作导致产品损坏;

2. 请将此产品放置在-20℃<=工作环境<=70℃、95%RH的环境下,以免因过 冷.热或受潮导致产品损坏;

**3** 请勿将此产品做强烈的机械运动,以及在没有作好静电防护之前 对此产品操作;

4. 在安装任何外接卡或模组之前, 請先关闭电源;

5.请确保外接入电源在 12/24V, 以免造成主板损坏;

6. 禁止对主板产品进行私自更改.拆焊,我们对此所导致的任何后 果不承担任何责任;

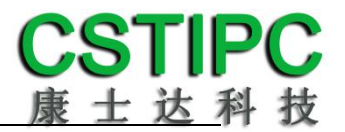

### 2 产品概述

#### 感谢您选购 K-U89TK 主板!

K-U89TK 基于 Intel 酷睿 8 代超低电压平台 Whiskey Lake U,采用 4205U/i3-8145U/i5-8365U处理器。主板尺寸146\*102mm,3.5寸主板结构。

该主板配备1个DDR4 SO-DIMM内存插槽,最大内存支持为16GB;板载VGA、 HDMI、LVDS/eDP等接口,支持4K超高清显示输出;前置音频插针含Line-out和 MIC-IN,且板载2W功放接口;集成1个SATA3.0硬盘接口,1个mSATA卡接口; 板载2个Intel千兆网口;1个标准的Mini-PCIE接口,并配有1个SIM卡座,支持无 线WIFI/3G/4G;集成10个USB接口,其中4个为USB3.0;集成6个COM插针,支持 1个RS232/485/422接口;板载1路CAN接口,1组8路GPIO插针;主板采用12/24V 直流供电;

主板特点:

★基于Intel Whiskey Lake U系列处理平台
★HDMI+VGA+LVDS/eDP,支持4K输出和异步三显
★丰富的IO扩展,2\*LAN,6\*COM,10\*USB,1\*CAN
★3.5寸小尺寸主板规格

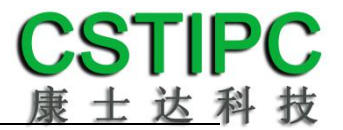

### 3 产品规格

### 3.1 主板规格表

| 处理器  | Intel Celeron 4205U/i3-8145U/i5-8365U①                                 |
|------|------------------------------------------------------------------------|
| 内存   | 1*DDR4-2400MT/s 笔记本内存,Max 16GB                                         |
| Bios | SPI AMI EFI bios                                                       |
| 显示   | 1*VGA<br>1*HDMI 1.4b<br>1*LVDS/eDP②                                    |
| 网络   | 2*RJ45—Intel I211AT                                                    |
| 音频   | 1*LINE-OUT 座子<br>1*F_AUDIO 音频插针(与 LINE-OUT Co-lay)<br>1*SPK—2W/4 欧     |
| SATA | 1*标准的 SATA3.0 接口<br>1*mSATA 卡扩展插槽                                      |
| СОМ  | 6*COM③                                                                 |
| 其他   | 4*USB3.0,6*USB2.0④<br>1*CAN<br>8*GPIO<br>1*标准的 Mini-PCIE 插槽,支持 WIFI/4G |
| 电源接口 | DC-Jack/2PIN 接线座子,12/24V 直流输入                                          |
| 主板规格 | 146*102mm,6layer 绿色                                                    |
| 操作系统 | WIN10<br>Unix/Linux                                                    |
| 工作环境 | 温度: -20~+70℃<br>湿度: 5~90%RH                                            |

#### 备注:

①赛扬 4205U 处理器:双核,双线程,主频 1.8GHz; 显卡: Intel® UHD Graphics 610;

i3-8145U 处理器: 双核, 四线程, 主频 2.1~3.9GHz; 显卡: Intel® UHD Graphics 620;

i5-8365U 处理器:四核,八线程,主频1.6~4.1GHz;显卡:Intel® UHD Graphics 620; ②LVDS 可通过 BOM 变更为 eDP 接口,默认 LVDS 信号; ③串口1、2、3 为标准9针 RS232 接口,其中串口1 支持 BIOS 设置 RS232/RS485/RS422,串口3的

第 9 针支持 RI/5V/12 选择;串口 4-6 为 3 线 RS232 串口,采用 1 拖 3 座子。

④当采用 Celeron 4205U 处理器时,不支持 JUSB2 插针;

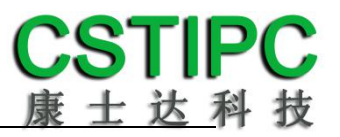

### 3.2 主板尺寸

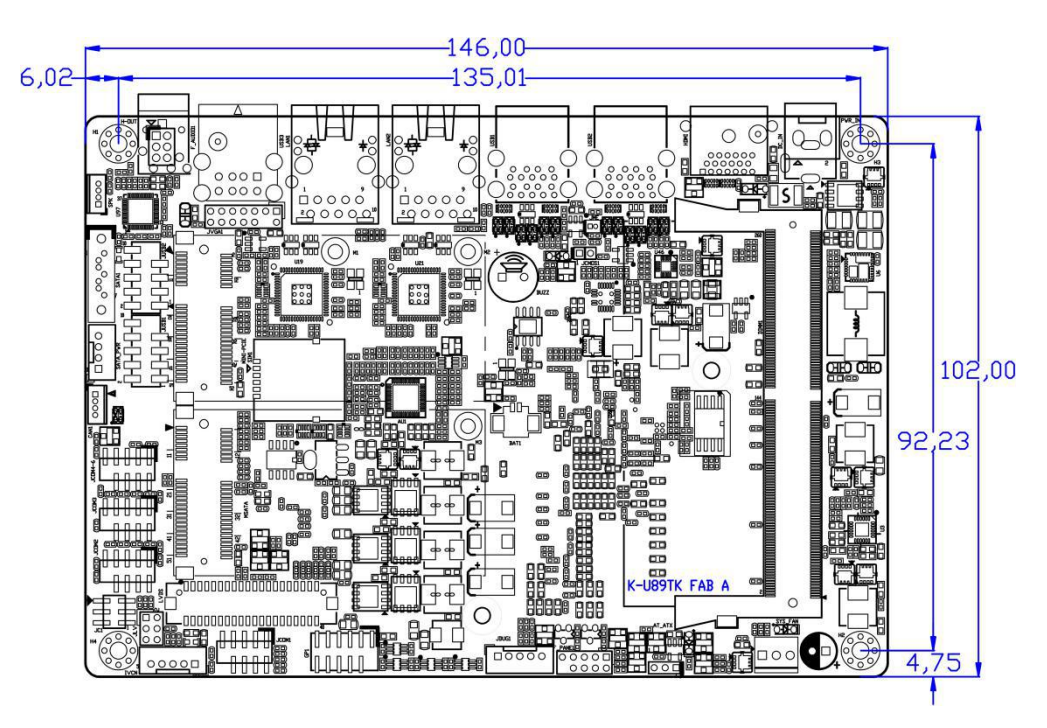

**注意:** 上图尺寸单位为毫米 (mm)

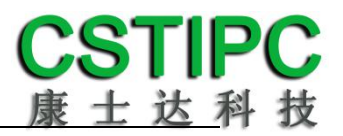

### 4 实物接口介绍

### 4.1 主板正面图

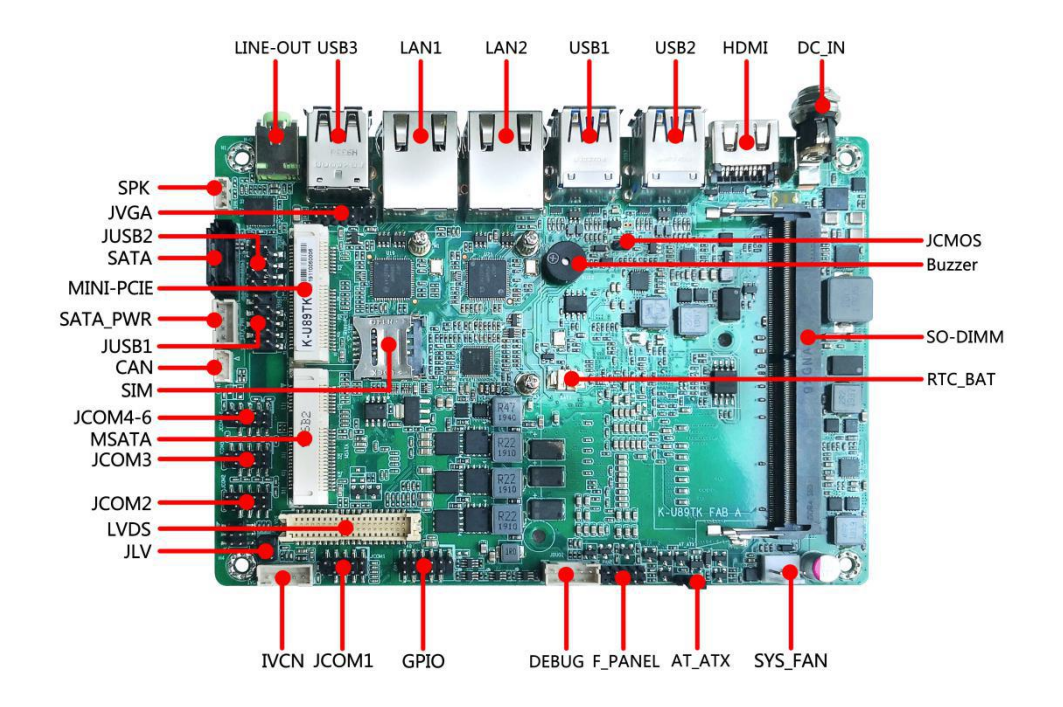

### 4.2 主板背面图

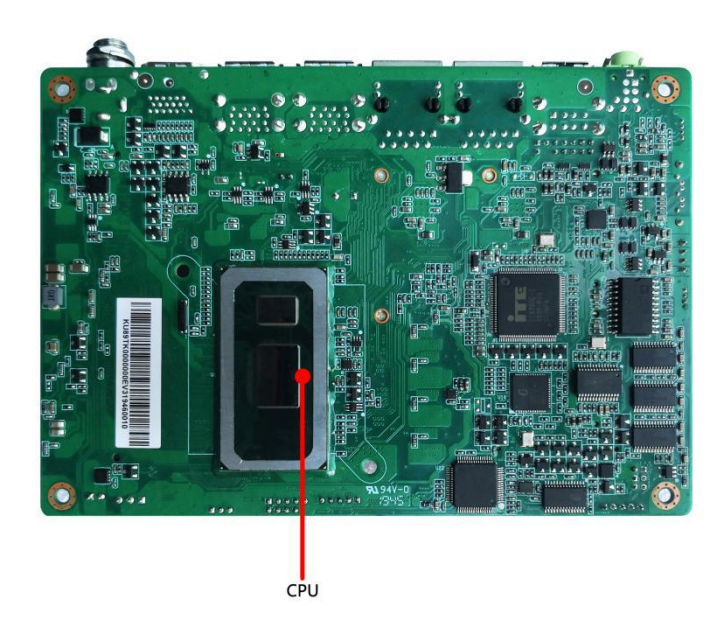

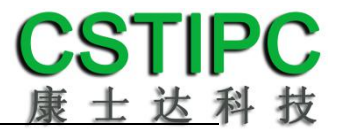

4.3 主板后 IO 图

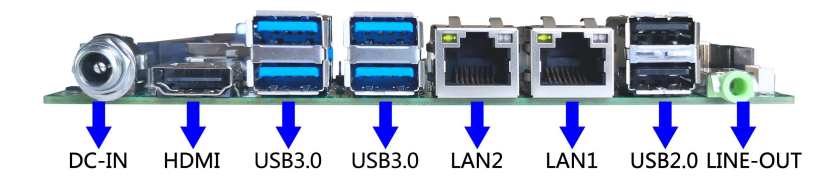

注意: 主板上插针中的起始针第 1PIN 识别方式为: 1 有白色加粗丝印标示或箭头标示; 2 主板背面看到的针脚为方孔。

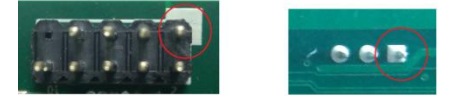

5 插针功能定义

### 5.1 插针分布图

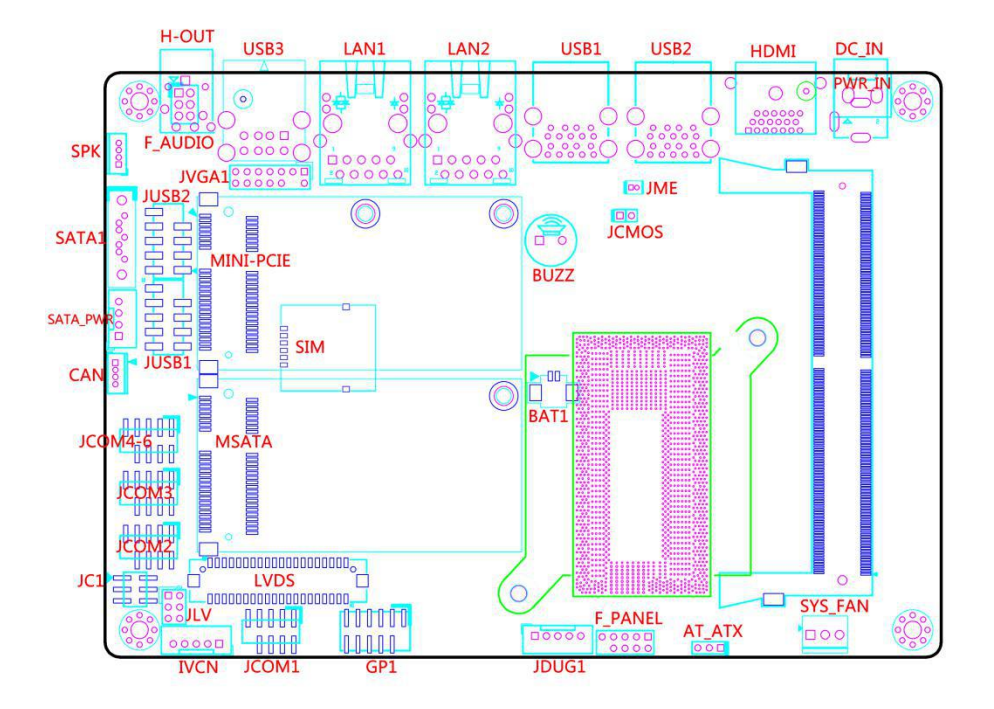

### 5.2 丝印描述

| 丝印        | 描述                                            |
|-----------|-----------------------------------------------|
| H-OUT     | Line-out 3.5mm 音频插座                           |
| F_AUDIO   | 前置音频扩展插针(MIC-IN & LINE-OUT,与H-OUT共用PCB位置)     |
| SPK       | MX1.25-4PIN 功放喇叭插针                            |
| LAN1      | 千兆 RJ45 网络接口 1                                |
| LAN2      | 千兆 RJ45 网络接口 2                                |
| USB1      | 标准 USB3.0 Type-A 双层接口                         |
| USB2      | 标准 USB3.0 Type-A 双层接口                         |
| USB3      | 标准 USB2.0 Type-A 双层接口                         |
| JUSB1     | 2*5P 杜邦 2.54 USB2.0 扩展插针                      |
| JUSB2     | 2*5P 杜邦 2.54 USB2.0 扩展插针                      |
| HDMI      | HDMI 高清数字显示输出接口                               |
| JVGA1     | 2*7P 杜邦 2.0 VGA 显示输出扩展插针                      |
| LVDS      | DF13-40P LVDS/eDP 显示输出插针                      |
| JLV       | LVDS/eDP 屏电压设置跳针                              |
| IVCN      | PH2.0-5P LVDS/eDP 屏背光控制、供电插针                  |
| DC_IN     | DC2.5 直流电源适配器接头                               |
| PWR_IN    | 2PIN 5.08mm 间距接线座子—与 DC_IN 共用位置               |
| JME       | ME 写保护跳针[1]                                   |
| JCMOS     | 清除 CMOS 跳针[2]                                 |
| SYS_FAN   | 系统散热风扇供电插针                                    |
| F_PANEL   | 主板系统控制插针—开/关机.复位控制                            |
| AT_ATX    | 自动上电控制跳针                                      |
| SATA_PWR  | PH2.0-4PIN SATA 硬盘供电插针                        |
| SATA1     | 标准 SATA3.0 接口                                 |
| MSATA     | 标准 MSATA 插槽(SATA3.0)                          |
| JCOM1     | 杜邦 2.0-9PIN RS232 串口 1 扩展插针[3]                |
| JCOM2     | 杜邦 2.0-9PIN RS232 串口 2 扩展插针                   |
| JCOM3     | 杜邦 2.0-9PIN RS232 串口 3 扩展插针                   |
| JCOM4-6   | 杜邦 2.0-9PIN 1 拖 3 扩展插针(串口 4-6 , 3 线 RS232 串口) |
| JC1       | 串口 3 第 9PIN RI/5V/12V 选择跳针[4]                 |
| CAN       | MX1.25-4PIN CAN 接口扩展插针                        |
| JDUG1     | PH2.0-4PIN CAN 功能模块烧录接口                       |
| MINI-PCIE | 标准 Mini-PCIe 扩展槽 , 支持 WIFI/4G 扩展              |
| SIM       | Mini-PCIe 4G 模块配套板载 SIM 卡插槽                   |
| BUZZ      | 蜂鸣器                                           |
| GP1       | 8路预置可编程控制输入输出插针                               |
| BAT1      | RTC 3.3V 电池接口                                 |

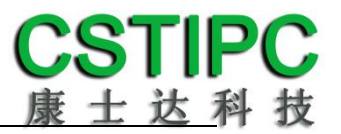

#### 备注:

[1] JME 跳针 1-2P 短路状态上电开机解锁 ME 后,可对其进行重写操作。

[2] JCMOS 跳针 2-3P 短路可清除 CMOS 设置信息。

[3]COM1 支持通过 BIOS 设置 RS232/485/422 模式,引脚定义参考下表:

| 리뼈      | 模式引脚定义 |       |       |  |  |  |  |  |
|---------|--------|-------|-------|--|--|--|--|--|
| -71.0AH | RS232  | RS485 | RS422 |  |  |  |  |  |
| 1       | DCD    | D-    | TX-   |  |  |  |  |  |
| 2       | RXD    | D+    | TX+   |  |  |  |  |  |
| 3       | TXD    |       | RX+   |  |  |  |  |  |
| 4       | DTR    |       | RX-   |  |  |  |  |  |
| 5       | GND    | GND   | GND   |  |  |  |  |  |
| 6       | DSR    |       |       |  |  |  |  |  |
| 7       | RTS    |       |       |  |  |  |  |  |
| 8       | CTS    |       |       |  |  |  |  |  |
| 9       | RI     |       |       |  |  |  |  |  |

[4]COM3 第9引脚输出设置跳针 JC31 具体设置参考下表:

| 设置  | P-9 功能 |
|-----|--------|
| 1-2 | RI     |
| 3-4 | 5V     |
| 5-6 | 12V    |

### 5.3 接口插针与跳针定义

| JP/CN            | pin# Signal pin# Signal |          | Remark |          |                        |
|------------------|-------------------------|----------|--------|----------|------------------------|
|                  | 1                       | HDD LED+ | 2      | PWR LED+ |                        |
|                  | 3                       | HDD LED- | 4      | PWR LED- |                        |
| F_PANEL          | 5                       | GND      | 6      | PWRSW    | □ <b>0-0</b> 应邱: 刀、 天机 |
|                  | 7                       | Reset    | 8      | GND      |                        |
|                  | 9                       | NC       | 10     |          |                        |
| JP/CN            | pin#                    | Signal   | pin#   | Signal   | Remark                 |
|                  | 1                       | VCC      | 2      | VCC      |                        |
| ILISR1           | 3                       | DT-      | 4      | DT-      |                        |
| JUSB1            | 5                       | DT+      | 6      | DT+      |                        |
| 10302            | 7                       | GND      | 8      | GND      |                        |
|                  | 9                       |          | 10     | GND      |                        |
| JP/CN            | pin#                    | Signal   | pin#   | Signal   | Remark                 |
|                  | 1                       | L-       |        |          |                        |
| SDK              | 2                       | L+       |        |          |                        |
| JFK              | 3                       | R+       |        |          |                        |
|                  | 4                       | R-       |        |          |                        |
| JP/CN            | pin#                    | Signal   | pin#   | Signal   | Remark                 |
|                  | 1                       | GND      | 2      | 5V       |                        |
|                  | 3                       | RED      | 4      |          |                        |
|                  | 5                       | GND      | 6      | CLK      |                        |
| JVGA             | 7                       | GREEN    | 8      | DATA     |                        |
|                  | 9                       | GND      | 10     | VSYNC    |                        |
|                  | 11                      | BLUE     | 12     | HSYNC    |                        |
|                  | 13                      | GND      | 14     | GND      |                        |
| JP/CN            | pin#                    | Signal   | pin#   | Signal   | Remark                 |
|                  | 1                       | SIGNAL   |        |          |                        |
| AT_ATX           | 2                       | PWRBTSW  |        |          | - <b>2-3</b> , 手动上电    |
|                  | 3                       | NC       |        |          |                        |
| JP/CN            | pin#                    | Signal   | pin#   | Signal   | Remark                 |
|                  | 1                       | 12V      |        |          |                        |
| <b>δάτα ρ</b> wr | 2                       | GND      |        |          |                        |
| SAIA_PWK         | 3                       | GND      |        |          |                        |
|                  | 4                       | 5V       |        |          |                        |
| JP/CN            | pin#                    | Signal   | pin#   | Signal   | Remark                 |
| PWR IN           | 1                       | GND      |        |          |                        |
|                  | 2                       | 12V      |        |          |                        |

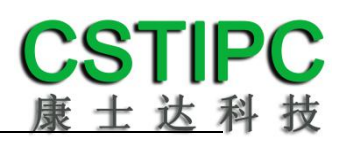

### 主板插针、跳线定义2

| JP/CN   | pin# | Signal    | pin# | Signal | Remark              |  |
|---------|------|-----------|------|--------|---------------------|--|
|         | 1    | DCD       | 2    | RX     |                     |  |
| JCOM1   | 3    | ТХ        | 4    | DTR    |                     |  |
| JCOM2   | 5    | GND       | 6    | DSR    |                     |  |
| JCOM3   | 7    | RTS       | 8    | CTS    |                     |  |
|         | 9    | RI        | 10   |        |                     |  |
| JP/CN   | pin# | Signal    | pin# | Signal | Remark              |  |
|         | 1    | TX4       | 2    | GND    |                     |  |
|         | 3    | RX4       | 4    | TX5    | COM4: TX4, RX4, GND |  |
| JCOM4-6 | 5    | GND       | 6    | RX5    | COM5: TX5, RX5, GND |  |
|         | 7    | TX6       | 8    | GND    | COM6: TX6, RX6, GND |  |
|         | 9    | RX6       | 10   |        |                     |  |
| JP/CN   | pin# | Signal    | pin# | Signal | Remark              |  |
|         | 1    | VCCSEL    | 2    | RI     |                     |  |
| JC31    | 3    | VCCSEL    | 4    | 5V     | 1-2: 另 9pm 远 5v     |  |
|         | 5    | VCCSEL    | 6    | 12V    | 2-3: 另 9pm 远 12v    |  |
| JP/CN   | pin# | Signal    | pin# | Signal | Remark              |  |
|         | 1    | 5V        | 2    |        |                     |  |
|         | 3    | GPIO1     | 4    | GPIO2  |                     |  |
| CP1     | 5    | GPIO3     | 6    | GPIO4  |                     |  |
| GPI     | 7    | GPIO5     | 8    | GPIO6  |                     |  |
|         | 9    | GPIO7     | 10   | GPIO8  |                     |  |
|         | 11   | GND       | 12   | GND    |                     |  |
| JP/CN   | pin# | Signal    | pin# | Signal | Remark              |  |
|         | 1    | CAN_L     |      |        |                     |  |
| CAN     | 2    | CAN_H     |      |        |                     |  |
| CAN     | 3    | CAN_GND   |      |        |                     |  |
|         | 4    | NC        |      |        |                     |  |
| JP/CN   | pin# | Signal    | pin# | Signal | Remark              |  |
|         | 1    | SWCLK_MCU |      |        |                     |  |
|         | 2    | GND       |      |        |                     |  |
| 10001   | 3    | SWDIO_MCU |      |        |                     |  |
|         | 4    | RST_MCU   |      |        |                     |  |
|         | 5    | JTDO      |      |        |                     |  |

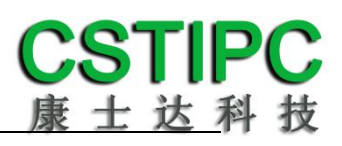

### 主板插针、跳线定义3

| JP/CN | pin# | Signal     | pin# | Signal     | Remark             |
|-------|------|------------|------|------------|--------------------|
|       | 1    | 3.3V       | 2    | JC2_IN     | 1-2:选 3.3V 屏电压     |
| JLV   | 3    | 5V         | 4    | JC2_IN     | 3-4:选5V屏电压         |
|       | 5    | 12V        | 6    | JC2_IN     | 5-6:选 12V 屏电压      |
| JP/CN | pin# | Signal     | pin# | Signal     | Remark             |
|       | 1    | 12V        |      |            |                    |
|       | 2    | GND        |      |            |                    |
| IVCN  | 3    | BKLT_ON    |      |            |                    |
|       | 4    | BKLT_PWM   |      |            |                    |
|       | 5    | 5V         |      |            |                    |
| JP/CN | pin# | Signal     | pin# | Signal     | Remark             |
|       | 1    | VCC        | 2    | VCC        |                    |
|       | 3    | 3.3v       | 4    | GND        |                    |
|       | 5    |            | 6    |            |                    |
|       | 7    | GND        | 8    | GND        |                    |
|       | 9    | LVDS1_TX0- | 10   | LVDS1_TX2- |                    |
|       | 11   | LVDS1_TX0+ | 12   | LVDS1_TX2+ |                    |
|       | 13   | LVDS1_TX1- | 14   | LVDS1_TX3- |                    |
|       | 15   | LVDS1_TX1+ | 16   | LVDS1_TX3+ |                    |
|       | 17   | LVDS1_CLK- | 18   | GND        |                    |
| IVDS  | 19   | LVDS1_CLK+ | 20   | LVDS2_TX2- | 1. LVDS/EDP 信 与 処一 |
| LVDS  | 21   | DETECT     | 22   | LVDS2_TX2+ | 】                  |
|       | 23   | LVDS2_TX0- | 24   | LVDS2_TX3- | 2. P-21.DETECT 而按地 |
|       | 25   | LVDS2_TX0+ | 26   | LVDS2_TX3+ |                    |
|       | 27   | LVDS2_TX1- | 28   | LVDS2_CLK- |                    |
|       | 29   | LVDS2_TX1+ | 30   | LVDS2_CLK+ |                    |
|       | 31   | GND        | 32   | GND        |                    |
|       | 33   | EDP0+      | 34   | EDP1+      |                    |
|       | 35   | EDP0-      | 36   | EDP1-      |                    |
|       | 37   | GND        | 38   | AUX-       |                    |
|       | 39   | HPD        | 40   | AUX+       |                    |

### 6 BIOS 设置

#### 在开机运行时,按下键盘上的<F2>键即可进入 BIOS 设定程序 设置结束后,需按 F10 或者通过 <Save & Exit>中的保存选项,当前设置才能生效

### 6.1 日期和时间设置

当你进入 BIOS 的设定界面时,所出现的第一个界面就可以设定日期和时间,如下所示:

|                  | Aptio Setup Utility |                          |              |            |       |       |             |    |        |                |
|------------------|---------------------|--------------------------|--------------|------------|-------|-------|-------------|----|--------|----------------|
| Mair             | n CSTIF             | ъС                       | Advanced     | Chipset    | Воо   | ot    | Security    | Sa | ve & E | İxit           |
|                  |                     |                          |              |            |       |       |             |    | Item   | Specific Help  |
| System Language: |                     |                          |              | [English]  |       |       |             |    |        |                |
|                  |                     |                          |              |            |       |       |             |    |        |                |
| System Time:     |                     |                          |              | [10:50:34] |       |       |             |    |        |                |
| System Date:     |                     |                          | [01/01/2012] |            |       |       |             |    |        |                |
|                  |                     |                          |              |            |       |       |             |    |        |                |
| F1               | Help                | ↑ ↓                      | Select Item  |            | -/+   | Char  | nge Values  |    | F9     | Setup Defaults |
| Esc              | Exit                | $\leftarrow \rightarrow$ | Select Men   | u          | Enter | Seleo | ct Sub-Menu |    | F10    | Save and Exit  |

System Time:设置时间; System Date:设置日期。

### 6.2 CSTIPC 常用功能设置

1.LVDS 设置

进入 BIOS 设置界面,选择<CSTIPC> → <LCD Setting>如下图所示:

|                             |                 | 0 / / / ////    |      |                |  |
|-----------------------------|-----------------|-----------------|------|----------------|--|
| Aptio Setup Utility         |                 |                 |      |                |  |
| CSTIPC                      |                 |                 |      |                |  |
| Active LFP                  | [Enable LVDS]   |                 | Item | Specific Help  |  |
| Primary IGFX Boot Display   | [VBIOS Default] |                 |      |                |  |
| Secondary IGFX Boot Display | [Disable]       | [Disable]       |      |                |  |
| IGD Flat Panel              | [1024*768]      |                 |      |                |  |
| LVDS Panel Parameter        | [LVDS 18Bit-1CH | 1]              |      |                |  |
| LVDS PWM                    | [100%]          | [100%]          |      |                |  |
| LVDS SSC                    | [+/-1%]         |                 |      |                |  |
|                             |                 |                 |      |                |  |
| F1 Help ↑↓ Select Ite       | em -/+          | Change Values   | F9   | Setup Defaults |  |
| Esc Exit ←→ Select M        | enu Enter       | Select Sub-Menu | F10  | Save and Exit  |  |

Active LFP : 选择 "Enable LVDS" 启用 LVDS 屏, 否则禁用; LVDS Panel Parameter: 参照 LVDS 屏规格,选择相应的屏幕输出参数; IGD Flat Panel : 选择 LVDS 屏的输出分辨率; LVDS PWM : 选择屏幕的亮度百分比。

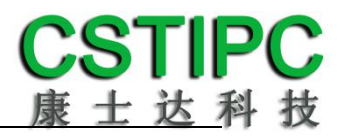

#### 2.来电开机设置

进入 BIOS 设置界面,选择<CSTIPC>  $\rightarrow$  <AC Power Loss Setting>,对选项进行设置,选择 "Power ON"则启动来电开机功能,改为 "Power Off",则关闭来电开机功能。

| Aptio | o Setup U | tility                   |             |                                     |                 |      |                |
|-------|-----------|--------------------------|-------------|-------------------------------------|-----------------|------|----------------|
|       | CSTI      | РС                       |             |                                     |                 |      |                |
| Rest  | ore AC Po | wer Lo                   | ss [Pov     | ver off]                            |                 | Item | Specific Help  |
|       |           |                          |             | Power Off<br>Power On<br>Last State |                 |      |                |
| F1    | Help      | ↑ ↓                      | Select Item | -/+                                 | Change Values   | F9   | Setup Defaults |
| Esc   | Exit      | $\leftarrow \rightarrow$ | Select Menu | Enter                               | Select Sub-Menu | F10  | Save and Exit  |

#### 3.看门狗设置

进入 BIOS 设置界面,选择<CSTIPC> → <Watchdog Setting>,根据自己的需要,对<Watchdog Setting>选项进行相关设置,如下图所示:

| Aptio Setup U | Itility        |                                  |                 |      |                |
|---------------|----------------|----------------------------------|-----------------|------|----------------|
| CST           | IPC            |                                  |                 |      |                |
| WatchDog Se   | tting          | [Disabled]                       |                 | Item | Specific Help  |
|               |                | Disabled<br>10 S<br>20 S<br>30 S |                 |      |                |
| F1 Help       | ↑↓ Select Item | -/+                              | Change Values   | F9   | Setup Defaults |
| Esc Exit      | ←→ Select Menu | Enter                            | Select Sub-Menu | F10  | Save and Exit  |

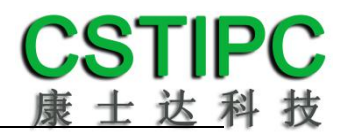

#### 4.定时开机功能

进入 BIOS 设置界面,选择<CSTIPC> → <S5 RTC Wake Setting> → <Wake system with Fixed Time>选项,将默认值设置为 "Enable" 之后,可根据自己的需要,设置定时开机时间,如 下图所示:

| Aptio Setup U | tility          |                     |                 |      |                |
|---------------|-----------------|---------------------|-----------------|------|----------------|
| CSTI          | PC              |                     |                 |      |                |
| Wake system   | with Fixed Time | [Disabled]          |                 | Item | Specific Help  |
|               |                 | Disabled<br>Enabled |                 |      |                |
| F1 Help       | †↓ Select Item  | -/+                 | Change Values   | F9   | Setup Defaults |
| Esc Exit      | ←→ Select Menu  | Enter               | Select Sub-Menu | F10  | Save and Exit  |

分别设置开机的时/分/秒,如 8:30:00

| Aptio Setup Utility         |           |                 |                    |
|-----------------------------|-----------|-----------------|--------------------|
| CSTIPC                      |           |                 |                    |
| Wake system with Fixed Time | [Enabled] |                 | Item Specific Help |
| Wake up hour                | 0         |                 |                    |
| Wake up minute              | 0         |                 |                    |
| Wake up second              | 0         |                 |                    |
|                             |           |                 |                    |
|                             |           |                 |                    |
|                             |           |                 |                    |
| F1 Help ↑↓ Select Item      | -/+       | Change Values   | F9 Setup Defaults  |
| Esc Exit ←→ Select Mer      | u Enter   | Select Sub-Menu | F10 Save and Exit  |

备注: 设定 ok 后,表示每天这个时间,主板会自动开机

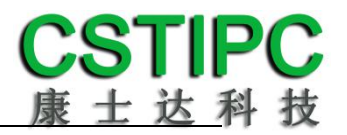

#### 5.PXE 启动功能(无盘启动)

进入 BIOS 设置界面,选择<CSTIPC> → <LAN PXE Setting> → <Network>选项,将默认值改成 "LAN1",完成 PXE 启动功能设置,如下所示:

| Aptio Setu | o Utility       |                 |                 |      |                |
|------------|-----------------|-----------------|-----------------|------|----------------|
| C          | STIPC           |                 |                 |      |                |
| Network    |                 | [Do not launch] |                 | Item | Specific Help  |
|            |                 | Do not laur     | nch             |      |                |
| F1 Help    | ↑ ↓ Select Item | -/+             | Change Values   | F9   | Setup Defaults |
| Esc Exit   | ←→ Select Menu  | Enter           | Select Sub-Menu | F10  | Save and Exit  |

#### 6.SATA HDD 模式选择

进入 BIOS 设置界面中,选择<CSTIPC> → <SATA Model Setting> ,对<SATA Mode Selection> 项进行设置,如下所示:

| Aptio Setup Uti | ility         |                   |                 |      |                |
|-----------------|---------------|-------------------|-----------------|------|----------------|
| CSTIP           | С             |                   |                 |      |                |
| SATA Mode Sel   | ection        | [AHCI]            |                 | Item | Specific Help  |
|                 |               | AHCI<br>Intel RST | Premium         |      |                |
| F1 Help         | ↑↓ Select Ite | m -/+             | Change Values   | F9   | Setup Defaults |
| Esc Exit        | ←→ Select Me  | nu Enter          | Select Sub-Menu | F10  | Save and Exit  |

如需开启 Raid 功能, <SATA Mode Slection> 请选择 "Intel RST Premium"选项,并依次选择 <Chipset>→ <SATA And RTS Configuration>→ <Software Feature Mask Configuration>进入以下 设置界面:

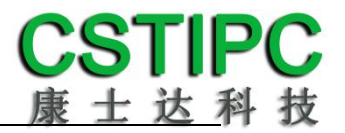

### 7.COM1 RS232/422/485 设置

进入 BIOS 设置界面,选择<CSTIPC> → <Special Setting> → <COM1 Mode Configuration>选 项,选择弹框中的设置项,如下所示:

| Aptio Setup Utility     |                   |                 |      |                |
|-------------------------|-------------------|-----------------|------|----------------|
| CSTIPC                  |                   |                 |      |                |
| BIOS Lock               | [Enabled]         |                 | Item | Specific Help  |
| Video                   | [Legacy]          |                 |      |                |
| Boot Option filter      | [UEFI and Legacy] |                 |      |                |
|                         |                   |                 |      |                |
| EUP Function            | [Disabled]        |                 |      |                |
| Soft-off by PWR-BTN     | [Instant-off]     |                 |      |                |
| Wake up By PCIE LAN     | [Enabled]         |                 |      |                |
| Setup HPA               | [Disabled]        |                 |      |                |
| COM1 Mode Configuration | [232]             |                 |      |                |
| COM2 Mode Configuration | [232]             |                 |      |                |
|                         | 232               |                 |      |                |
|                         | 422               |                 |      |                |
|                         | 485               |                 |      |                |
|                         | 100               |                 |      |                |
|                         |                   |                 |      |                |
|                         |                   |                 |      |                |
| F1 Help ↑↓ Select Iter  | n -/+             | Change Values   | F9   | Setup Defaults |
| Esc Exit ←→ Select Me   | nu Enter          | Select Sub-Menu | F10  | Save and Exit  |

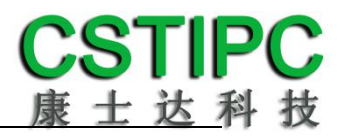

### 8.bios 刷写关闭 bios 写保护功能

更新 bios 前,需先把 bios 写保护功能选项关闭才能执行,具体是:

进入 BIOS 设置界面,选择<CSTIPC> → <Special Setting> → <BIOS Lock>选项,将此选项设置为 "Disable",如下所示:

| Apti | o Setup L | Jtility        |                   |                 |      |                |
|------|-----------|----------------|-------------------|-----------------|------|----------------|
|      | CST       | IPC            |                   |                 |      |                |
| BIOS | 5 Lock    | [E             | inable]           |                 | Item | Specific Help  |
|      |           |                | Disable<br>Enable |                 |      |                |
| F1   | Help      | †↓ Select Item | -/+               | Change Values   | F9   | Setup Defaults |
| Esc  | Exit      | ←→ Select Menu | Enter             | Select Sub-Menu | F10  | Save and Exit  |

### 6.3 其他功能设置

### **1.boot** 设置功能

进入 BIOS 设置界面中,选择<boot>选项,进入后,设置需要的启动顺序,如下所示:

| Aptio Setup Utility                          |           |                   |      |                   |
|----------------------------------------------|-----------|-------------------|------|-------------------|
| Main CSTIPC Advanced                         | Chipset B | Boot Security     | Save | e & Exit          |
| Boot Configuration                           |           |                   | ľ    | tem Specific Help |
| Setup Prompt Timeout                         | 1         |                   |      |                   |
| Bootup NumLock State                         | [On]      |                   |      |                   |
| Quiet Boot                                   | [Disable] | ]                 |      |                   |
| Boot Option Priorities                       |           |                   |      |                   |
| Boot Option #1                               | [Kinstor  | ngDataT]          |      |                   |
| Boot Option #2                               | [UEFI:    | Kingsto]          |      |                   |
| Boot Option #3                               | (UEFI: B  | suilt]            |      |                   |
|                                              |           |                   |      |                   |
| Hard Drive BBS Priorities                    |           |                   |      |                   |
| CSM16 Parameters                             |           |                   |      |                   |
|                                              |           |                   |      |                   |
| F1 Help ↑↓ Select Item                       | -/+       | Change Values     | F    | 9 Setup Defaults  |
| Esc Exit $\leftarrow \rightarrow$ Select Men | u Ente    | er Select Sub-Men | u F  | 10 Save and Exit  |

选择<Hard Driver BBS Priorities> → <Boot Option #1>,设置 Boot 启动首选项。

| Aptio          | Setup Utility   |            |                  |      |                |
|----------------|-----------------|------------|------------------|------|----------------|
|                |                 | Вос        | ot               |      |                |
| Boot Option #1 |                 | [Kinstong[ | DataT]           | Item | Specific Help  |
| Boot Option #2 |                 | [UEFI: Kir | ngsto]           |      |                |
|                |                 |            |                  |      |                |
|                |                 | Kinstong   | )ataTraveler 2.0 |      |                |
|                |                 | General I  | Disk 5.00        |      |                |
|                |                 | Disable    |                  |      |                |
|                |                 |            |                  |      |                |
| F1 Help        | ↑ ↓ Select Item | -/+        | Change Values    | F9   | Setup Defaults |
| Esc Exit       | ←→ Select Menu  | Enter      | Select Sub-Menu  | F10  | Save and Exit  |

备注:可依次对后续选项进行设置,设定启动优先级顺序。

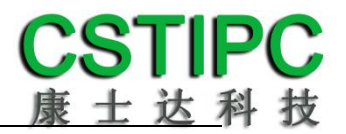

### 2.共享内存设置功能

进入 BIOS 设置界面,选择 <Chipset> → <Systems Agent Configuration> → <Graphics Configuration>,进入后,设置 DVMT 功能,如下所示:

| Aptio Setup Utility                           |          |                 |      |                |
|-----------------------------------------------|----------|-----------------|------|----------------|
|                                               | Chipset  |                 | _    |                |
| Graphics Configuration                        |          |                 | Item | Specific Help  |
| IGFX VBIOS Version                            | 1032     |                 |      |                |
| lGfx Frequency                                | 400MHz   |                 |      |                |
| Graphics Turbo IMON Current                   | 31       |                 |      |                |
|                                               |          |                 |      |                |
| Aperture Size                                 | [256MB]  |                 |      |                |
| DVMT Pre-Allocated                            |          |                 |      |                |
| DVMT Total Gfx Mem                            |          |                 |      |                |
| Gfx Low Power Mode                            | [Enable] |                 |      |                |
|                                               |          |                 |      |                |
|                                               | 1        | 28MB            |      |                |
|                                               | 21       | 56MB            |      |                |
|                                               | 5        | 12MB            |      |                |
|                                               |          |                 |      |                |
|                                               |          |                 |      |                |
| F1 Help ↑↓ Select Item                        | -/+      | Change Values   | F9   | Setup Defaults |
| Esc Exit $\leftarrow \rightarrow$ Select Menu | u Enter  | Select Sub-Menu | F10  | Save and Exit  |

备注:选择"MAX",最大可共享 1GB(使用的内存容量为 2GB 以上时)的内存用于图形处理

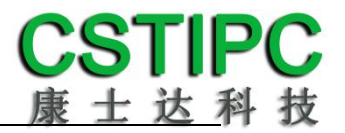

#### 3.温度、电压和 FAN 转速侦测

进入 BIOS 的 CMOS 置界面后,按选择<Advanced> → <Hardware Monitor>,进入此界面,可以看相关侦测值,如下所示:

|      | Apti       | o Setu                   | p Utility   |          |                 |    |    |                |
|------|------------|--------------------------|-------------|----------|-----------------|----|----|----------------|
|      |            |                          | Advanced    |          |                 |    |    |                |
| Pc H | ealth Stat | us                       |             |          |                 | lt | em | Specific Help  |
|      |            |                          |             |          |                 |    |    |                |
| CPI  | J Temp     |                          |             | : -51    |                 |    |    |                |
| Sys  | tem Temp   |                          |             | : +37    |                 |    |    |                |
| SYS  | _FAN Spe   | ed                       |             | : 2000 F | RPM             |    |    |                |
| VC   | ORE        |                          |             | : +1.71  | L6 V            |    |    |                |
| +12  | 2V         |                          |             | : +12.6  | 0 V             |    |    |                |
| + 5  | V          |                          |             | : +4.980 | ) V             |    |    |                |
| VD   | IMM        |                          |             | : +1.2   | 210 V           |    |    |                |
| VSB  | 3          |                          |             | : +3.264 | V               |    |    |                |
|      |            |                          |             |          |                 |    |    |                |
|      |            |                          |             |          |                 |    |    |                |
| F1   | Help       | ↑ ↓                      | Select Item | -/+      | Change Values   | F  | 9  | Setup Defaults |
| Esc  | Exit       | $\leftarrow \rightarrow$ | Select Menu | Enter    | Select Sub-Menu | F  | 10 | Save and Exit  |

**备注:**此 bios 不显示 CPU 温度,显示 CPU 温度控制值(把 CPU 承受的最高温度值设为 0), 控制值为显示数,是表示离 CPU 最高承受值的差值,如上图表示-50,意思是离 CPU 最高承 受温度还有 50 度:

### 4.密码设置功能

进入 BIOS 设置界面中,选择<Security>选项,进入后,设置超级用户密码和普通用户密码,如下所示:

|            | Apt                    | io Setu                  | p Utility   |         |        |        |           |     |         |                |
|------------|------------------------|--------------------------|-------------|---------|--------|--------|-----------|-----|---------|----------------|
| Mair       | ו CST                  | IPC                      | Advanced    | Chipset | Вос    | ot     | Security  | Sa  | ave & E | Exit           |
| Pass       | word Des               | scriptio                 | n           |         |        |        |           |     | Item    | Specific Help  |
| Adm<br>Use | inistrato<br>er Passwo | r Passw<br>ord           | ord         | Cr<br>– | eate N | Jew Pa | assword   |     |         |                |
| F1         | Help                   | ↑ ↓                      | Select Item |         | -/+    | Char   | nge Value | S   | F9      | Setup Defaults |
| Esc        | Exit                   | $\leftarrow \rightarrow$ | Select Menu | L       | Enter  | Seleo  | ct Sub-Me | enu | F10     | Save and Exit  |

#### 5.优化.保存设置功能

进入 BIOS 设置界面中,选择<Save & Exit>选项,进行优化.保存设置,如下所示:

| Aptio Setup Utility                     |       |                          |             |         |       |               |      |               |                |  |
|-----------------------------------------|-------|--------------------------|-------------|---------|-------|---------------|------|---------------|----------------|--|
| Main                                    | CSTIP | С                        | Advanced    | Chipset | Воо   | t Security    | Sa   | ave & Exit    |                |  |
| Save Changes and Exit                   |       |                          |             |         |       |               | Item | Specific Help |                |  |
| Discard Changes and Exit                |       |                          |             |         |       |               |      |               |                |  |
| Save Changes and Reset                  |       |                          |             |         |       |               |      |               |                |  |
| Discard Changes and Reset               |       |                          |             |         |       |               |      |               |                |  |
|                                         |       |                          |             |         |       |               |      |               |                |  |
| Save change                             |       |                          |             |         |       |               |      |               |                |  |
| Discard change                          |       |                          |             |         |       |               |      |               |                |  |
|                                         |       |                          |             |         |       |               |      |               |                |  |
| Restore Defaults                        |       |                          |             |         |       |               |      |               |                |  |
| Save as User Defaults                   |       |                          |             |         |       |               |      |               |                |  |
| Restore User Defaults                   |       |                          |             |         |       |               |      |               |                |  |
|                                         |       |                          |             |         |       |               |      |               |                |  |
| Boot Override                           |       |                          |             |         |       |               |      |               |                |  |
| KingstoneDataTraveler 2.0               |       |                          |             |         |       |               |      |               |                |  |
| UEFI: KingstoneDataTraveler 2.0         |       |                          |             |         |       |               |      |               |                |  |
| UEFI: Built-in EFI shell                |       |                          |             |         |       |               |      |               |                |  |
|                                         |       |                          |             |         |       |               |      |               |                |  |
| Launch EFI Shell from filesystem device |       |                          |             |         |       |               |      |               |                |  |
|                                         |       |                          |             |         |       |               |      |               |                |  |
| F1                                      | Help  | ↑ ↓                      | Select Item |         | -/+   | Change Values |      | F9            | Setup Defaults |  |
| Esc                                     | Exit  | $\leftarrow \rightarrow$ | Select Men  | J       | Enter | Select Sub-Me | nu   | F10           | Save and Exit  |  |

Save changes and Exit:保存当前设置,并退出 BIOS 设置界面,当前设置生效;Discard changes and Exit:不保存当前设置,并退出 BIOS 设置界面;Save changes and Reset:保存当前设置,并重启电脑,当前设置生效;Save changes:保存当前设置,不退出 BIOS 设置界面;Discard changes:放弃当前设置,不退出 BIOS 设置界面;Discard changes:放弃当前设置,回退到更改操作之前的设置;Restore Defaults:加载出厂默认设置为当前设置,需保存退出后生效;Save as User Defaults:当前设置保存为用户默认设置;Restore User Defaults:加载用户默认值作为当前设置,需要保存才能生效。

#### 附:相关快捷键功能介绍

- 1. 开机时按 F2 键进 bios;
- 2. 开机时按 F12 键,调出设备引导启动菜单;
- 3. 进 bios 界面后,快捷键 F9 相当于初始化 BIOS 设置值